## HOW TO MAKE A DESKTOP SHORTCUT FOR SYSTEM RESTORE

- 1. Right-click on a blank area of the desktop.
- 2. Left-click on New.
- 3. Left-click on Shortcut.
- 4. In the location box that appears, type: (or use copy and paste) *C:\windows\system32\systempropertiesprotection.exe*
- 5. Click Next.
- 6. Rename the icon Create a Restore Point
- 7. Click Finish.
- 8. Now when you want to create a new restore point (when you computer is functioning well and you want to save it's settings automatically) just double-click on the new icon and when the next window appears, click *create*!